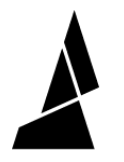

## Logging on Palette 3

How to download logs onto the USB drive for Palette 3 for diagnostics.

Written By: Mosaic Support

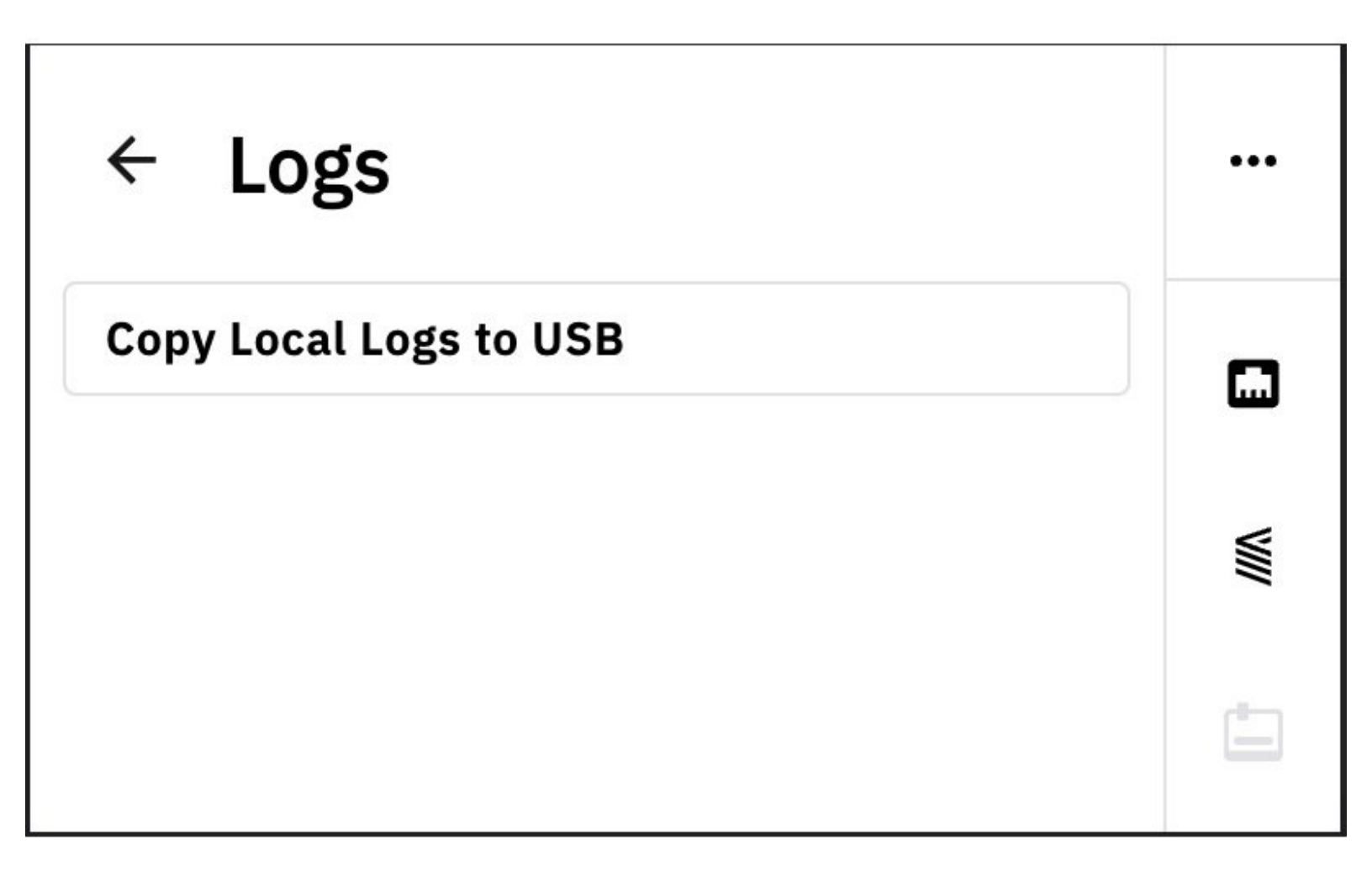

This document was generated on 2022-04-27 03:04:08 PM (MST).

## INTRODUCTION

In this guide you will learn how to download logs to a USB.

This document was generated on 2022-04-27 03:04:08 PM (MST).

## Step 1 — System Settings

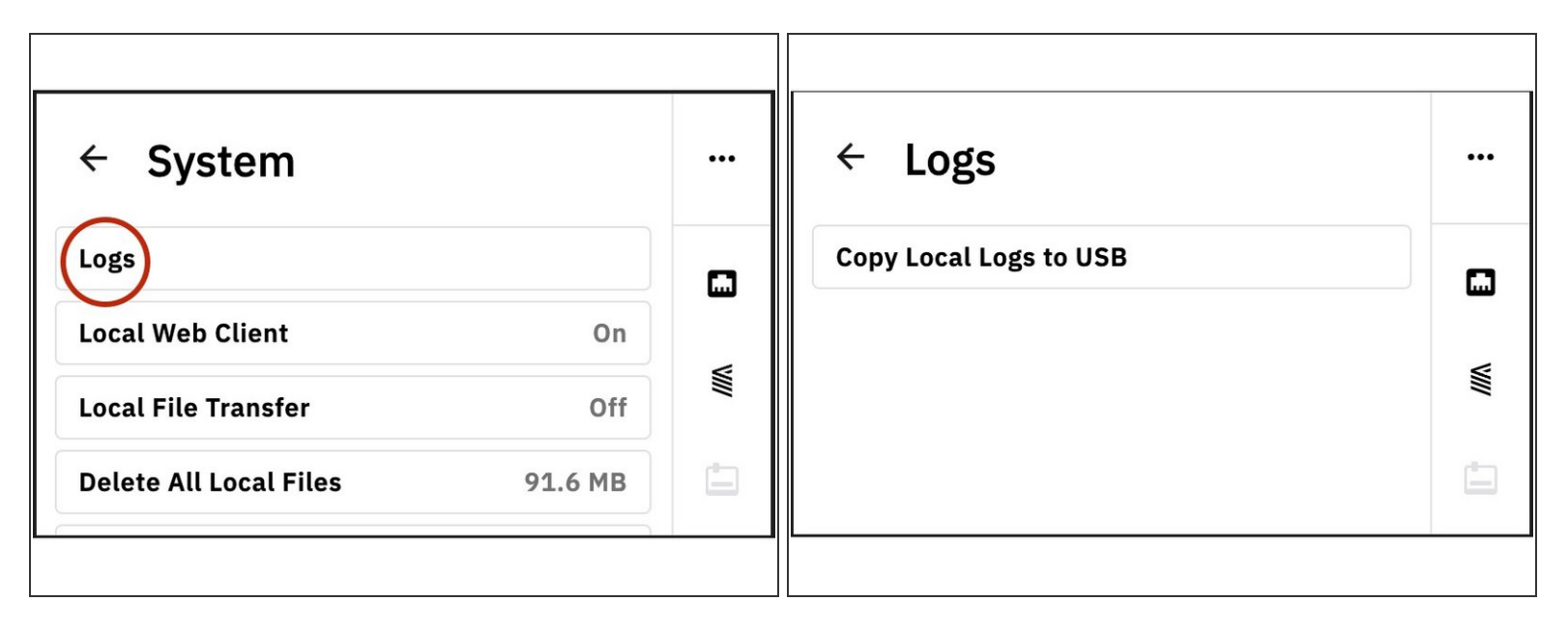

- Logging is available with <u>firmware v22.04.19.0</u>.
- Go to *Settings > System > Logs*.
- Insert the USB drive into Palette, and select Copy Local Logs to USB.
- When creating a ticket with Mosaic Support, please include these log files with your message.

If you have any questions, please don't hesitate to contact us at <a href="mailto:support@mosaicmfg.com">support@mosaicmfg.com</a>.

This document was generated on 2022-04-27 03:04:08 PM (MST).